# PRENOTAZIONI CAMPI AREA RISERVATA SOCI

1) collegamento al sito ed ingresso in area riservata

- per entrare nell'area riservata soci, vai sul sito web <a href="http://www.atverona.it">www.atverona.it</a>

- inserisci NOME UTENTE e PASSWORD e clicca su LOGIN: viene visualizzato

il tabellone della giornata

## 2) Accesso eseguito, vista del tabellone

- con la singola freccia > ti sposti di una settimana, con la doppia freccia >>

di un mese (in avanti o indietro <<)

- per prenotare clicca sull'ora desiderata

| Apertura menu funzionalità complete                                                                                                    |                      |              |                |                    |                      | Accesso CONTO PERSONALE con situaizone conto e ricariche |                                      |  |  |
|----------------------------------------------------------------------------------------------------|----------------------|--------------|----------------|--------------------|----------------------|----------------------------------------------------------|--------------------------------------|--|--|
| MENU TENNIISTA     Lunedi, 13 Febbraio 2012     >>>     Conto Personale       Ganc=0     Ieri     OGGI     Mar Mer Gio     Ven Sab     Dom Lun |                      |              |                |                    |                      |                                                          |                                      |  |  |
| ORA                                                                                                    | Campo 2              | Campo 3      | Campo 4        | Campo 5            | Campo 6              | Campo 7                                                  | Scelta del giorno da visualizzare    |  |  |
| 08:00                                                                                                    | 08:00                | 09:00        | 08:00          | 08:00              | 08:00                | 00:00                                                    |                                      |  |  |
| 09:00                                                                                                    | Web Tourona          | 08:30        | 09:00          | 09:00              | 08:30                | 08:30                                                    |                                      |  |  |
| 10:00                                                                                                    | 10:00                | 09:30        | 10:00          | 10:00              | 09:30                | 09:30                                                    |                                      |  |  |
| 11:00                                                                                                    | Web Toverona         | 10:30        | 11:00          | Conste Marta       | 10:30                | 10:30                                                    |                                      |  |  |
| 11.00                                                                                                    | 11:30                | 11:30        | 12:00          | sonaco marca       | 11:30                | 11:30                                                    |                                      |  |  |
| 15:00                                                                                                    | 06:51                | 06:51        | Eratta pasini  | FC-UU              | Quagini Zamperetti   | 15:30                                                    |                                      |  |  |
| 13:00                                                                                                    | Presidello Custavo   | 13:30        | Alessandro     | Bon Paolo          | Motz Cristiano Pinto | Barana Pietro                                            |                                      |  |  |
| 14:00                                                                                                    | Cussile Custive      |              | Sat Atverona   | Sat Atverona       | Sat Atverona         | Merighi Paolo Rove                                       |                                      |  |  |
| 16:00                                                                                                    | Sat Atverona         | Sat Atverona | 16:00          |                    |                      |                                                          |                                      |  |  |
| 17:00                                                                                                    |                      |              | Sat Atverona   |                    |                      |                                                          |                                      |  |  |
| 18:00                                                                                                    |                      |              |                |                    |                      |                                                          |                                      |  |  |
| 19:00                                                                                                    | 19:00                |              | Pasqua Giorgio | Bussinello Gustavo | Corbioli Giuseppe    | 19:00                                                    | Click su ora libera per prenotazione |  |  |
| 20:00                                                                                                    | Bufi Amedeo          | 19:30        | 00:05          | Faccini Rober      | Martini Carlo        | 00:05                                                    |                                      |  |  |
| 21:00                                                                                                    | Guidotti Sergio Merc | 20:30        | 21:00          | 20:30              | 20.00                | 21:00                                                    |                                      |  |  |
| 22:00                                                                                                    | 06:15                | 51:30        | 22.00          | 22:00              | 21:00                | 21.00                                                    |                                      |  |  |
| 66.00                                                                                                    |                      |              | 1 66:00        | 22:00              | 00:55                | 00:55                                                    |                                      |  |  |

## - per prenotare clicca sull'ora desiderata

- clicca sulla lampadina se desideri giocare con le luci
- seleziona i nomi degli altri giocatori
- CONFERMA LA PRENOTAZIONE
  - (per annullare clicca ESCI SENZA PRENOTARE)
- una e-mail ti darà conferma e gli estremi della prenotazione

# 3) Click su ora libera e inizio prenotazione

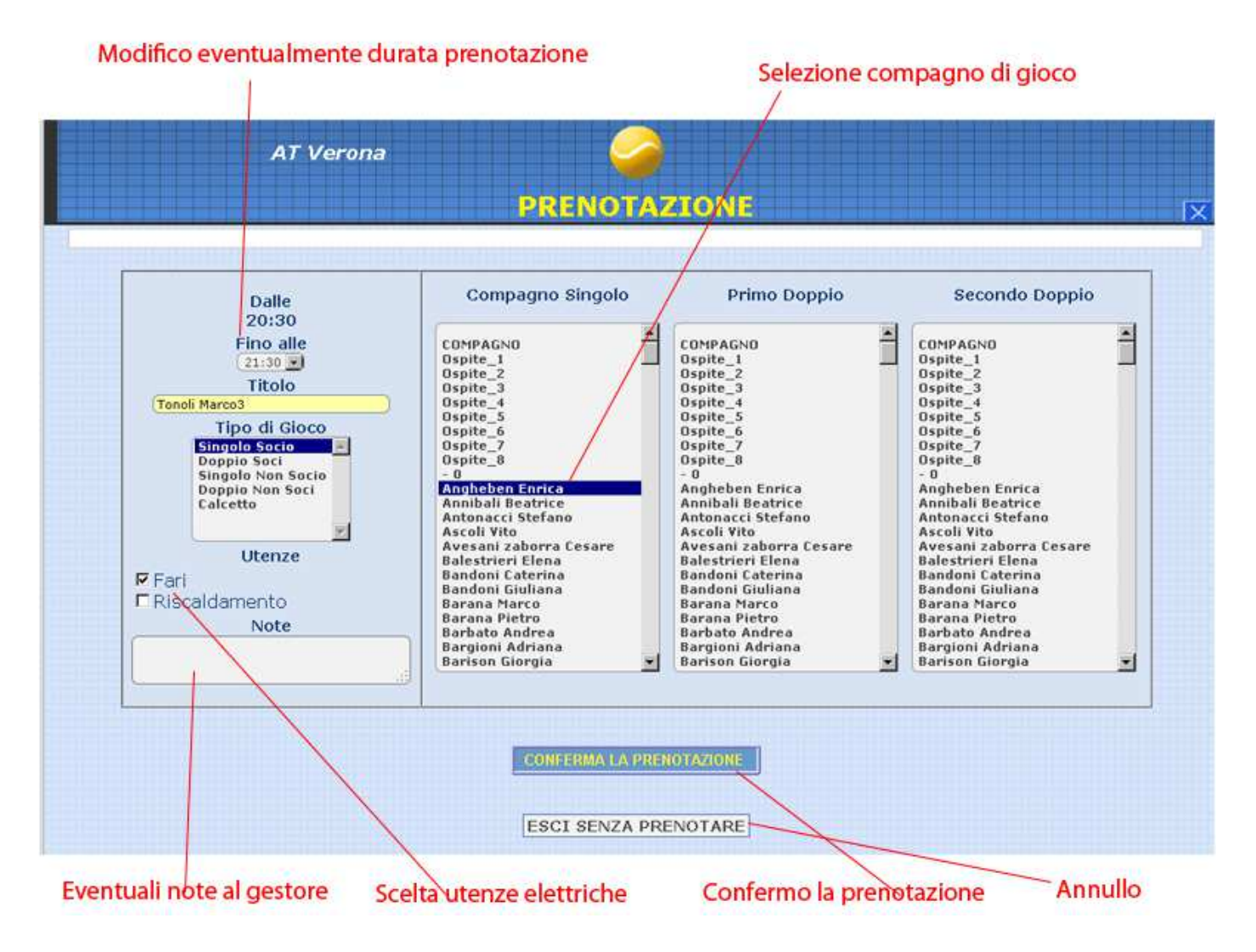

Per disdire una prenotazione basterà collegarsi all'area riservata, inserire utente e password, riaprire l'ora precedentemente prenotata e selezionare il cestino per cancellarla. Riceverete una eMail di conferma.

## **CONTO PERSONALE – RICARICHE**

Potete visualizzare il dettaglio del vostro conto personale presso il circolo cliccando sul pulsante CONTO PERSONALE presente nell'area riservata dopo aver effettuato il login con nome utente e password o direttamente dal totem utilizzando il badge.

E' possibile ricaricare il proprio conto personale tramite la segreteria con bancomat o contanti, oltre a questa funzionalità classica è possibile effettuare in autonomia la ricarica tramite circuito Visa/Mastercard.

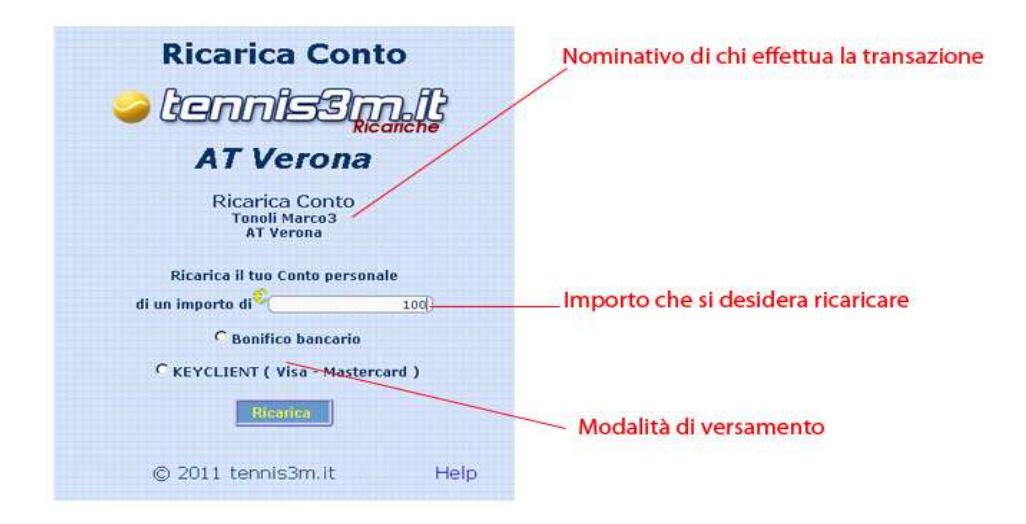

## Visa / Mastercard

Cliccando su RICARICA CONTO viene richiesta la somma che si vuole caricare sul conto, inserire l'importo senza virgole o punti, ad esempio 100 per caricare € 100,00. Dopo un riassunto di controllo verrete indirizzati presso il sito web protetto dell'esercente bancario (Banca Popolare di Verona) che eseguirà la transazione verso ATV, a completamento della transazione l'importo verrà accreditato immediatamente sul vs. conto personale.

NB: In caso di problemi tecnici durante la transazione, scollegamento Internet, etc, la transazione non andrà comunque persa, la segreteria ha sempre il controllo delle transazioni effettuate e potrà ripristinare eventuali accrediti.

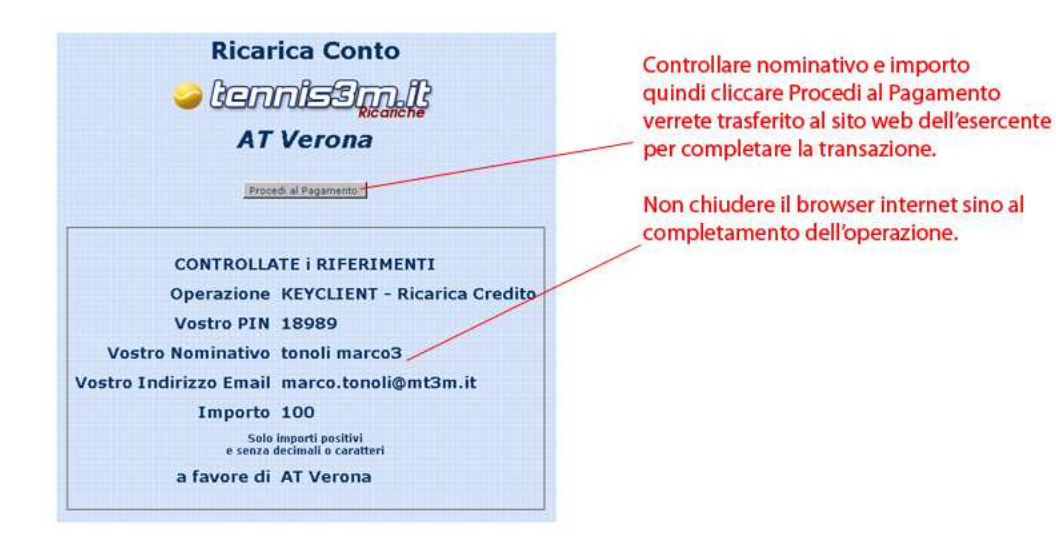

| KEYC                                                                                                    |                                                                                       |                                                                                                    |  |  |
|----------------------------------------------------------------------------------------------------|---------------------------------------------------------------------------------------|----------------------------------------------------------------------------------------------------|--|--|
| Servizio Pagamenti Sicuri su Internet / Int                                                                                                    | ernet Secure Payment Service                                                          |                                                                                                    |  |  |
| Numero Carta di Credito / Credit card number                                                                                                    | Numero d'ordine / Order Number<br>0.9475347841615702                                  |                                                                                                    |  |  |
| K di sicurezza / Security no<br>"Il romeno di sicurezza / Ottopsudg alle ultine 8 otto del numero<br>Identificativo gantale nal natile data ante di macine. Cincelfonde di gorato<br>endos gantifico la matilina al concezza di fosi a copitali initiante<br>The security concerto composito di teo data data di data del colonia<br>nombe generazzativo da superiori data data data di data del colonia<br>nombe generazzativo da superiori data data data data del più orbe de coloniazzativo<br>teo bigliorat anombi por uniti data galvandane<br>data data data data data data data data | Importe / Amount 100.00 EUR Carte di credito accepted accepted MasterCard. SecureCode |                                                                                                    |  |  |
| Data di scadenza (mmisa) (Expiry date (mmisy)<br>Mese / Montre 01  Anno / Year: 2011<br>Titolare della carta di credito / Credit cart cardholder<br>Name / Finit Name: marco3                                                                                                    | VERIFIED<br>by VISA                                                                   | Inserire i dati richiesti verificando importo e nominativo<br>— quindi premere Acquista o Annulla per annullare la transazione |  |  |
| Indirizzo E-mail / E-mail address<br>marco tonoli@mt3m.it<br>Accounts al Intriments, es: dat Arattics 11 Ba. un et data<br>Acquista / Buy Annulla / Cancel                                                                                                    |                                                                                       |                                                                                                    |  |  |
| Cupyright 2006 Key Client Spa - Tutti i diritti sono riservati<br>Copyright 2006 Key Client Spa - All rights reserved                                                                                                    | WSC MATHING WSC COS WSC WAL-ALA                                                       |                                                                                                    |  |  |

#### Prenotazioni da Totem

logo\_275538

La prenotazione via Totem ha la stessa procedura della prenotazione via Internet, viene richiesto di inserire utente e password o di passare la tessera personale vicino al lettore per farsi riconoscere, una volta entrati nel sistema si può cambiare giorno per vedere le disponibilità o premere sul display l'ora desiderata per effettuare la prenotazione. Alla conferma riceverete una e-mail con gli estremi della prenotazione.

### Visore esterno

Viene visualizzata sul visore esterno la disponibilità dei campi per i prossimi 7 giorni.

#### Badge / Controllo accessi

Il badge in vostro possesso è personale e non deve essere ceduto, vi identifica univocamente.

Per il controllo accessi ai cancelli e prenotazioni totem basta avvicinarlo al relativo lettore.

In caso di smarrimento del badge rivolgersi in segreteria per chiederne la sostituzione.